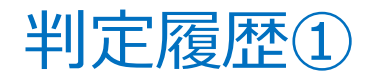

### 各回号の判定レートを確認することができます。

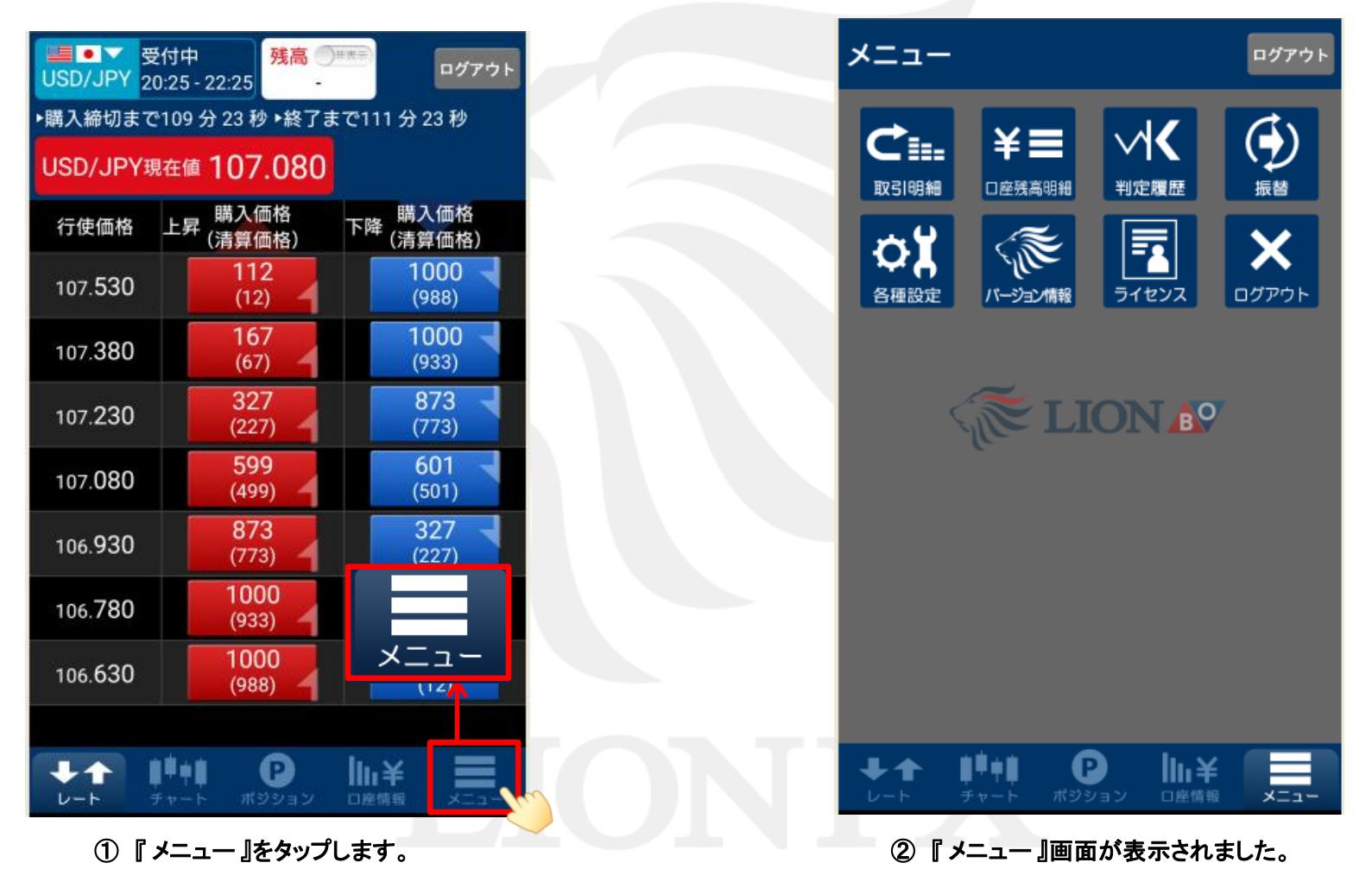

# 判定履歴2

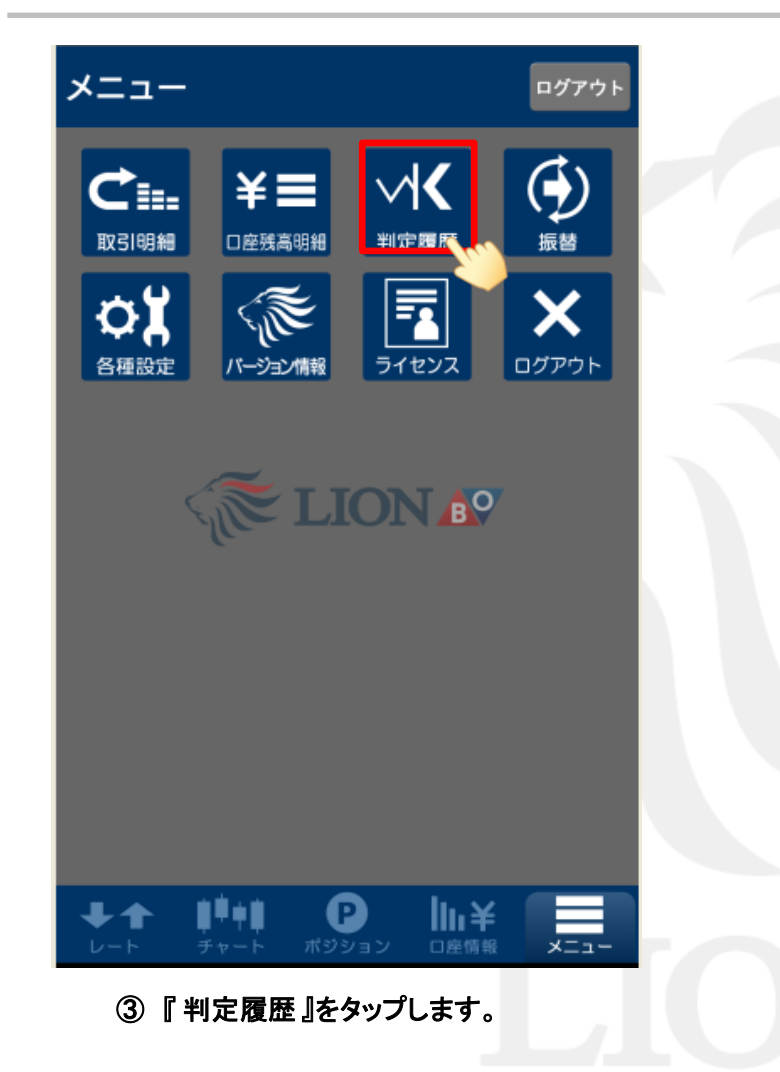

| 判定履困    | <u>E</u>      |                            | ログアウト   |
|---------|---------------|----------------------------|---------|
| 2018/   | 04/17         | 000                        |         |
|         | 銘柄            | 行 <u></u><br>判定レート<br>判定結果 | ペイアウト金額 |
| USD/JPY | ラダー 上昇        | 107.466                    |         |
|         |               | 107.069                    | 0       |
| 04/17   | 18:25 - 20:25 | ОТМ                        |         |
| USD/JPY | ラダー 上昇        | 107.316                    |         |
|         |               | 107.069                    | 0       |
| 04/17   | 18:25 - 20:25 | OTM                        |         |
| USD/JPY | ラダー 上昇        | 107.166                    |         |
|         |               | 107.069                    | 0       |
| 04/17   | 18:25 - 20:25 | ОТМ                        |         |
| USD/JPY | ラダー 上昇        | 107.016                    |         |
|         |               | 107.069                    | 1,000   |
| 04/17   | 18:25 - 20:25 | ITM                        |         |
| USD/JPY | ラダー 上昇        | 106.866                    |         |
|         |               | 107.069                    | 1,000   |
| 04/17   | 18:25 - 20:25 | ТТМ                        |         |
| ++      | 1"+1 G        | 👂 🔢 🕴                      | ¥ 📃     |
|         |               | 1 - 24                     | J       |

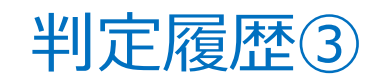

| 判》      | 定履歴                               | ログアウト                           |
|---------|-----------------------------------|---------------------------------|
| Q       | 2018/04/17                        | C                               |
|         | 銘柄                                | 行使価格<br>判定レート ペイアウト金額           |
| US      | <br><sub>全て</sub>                 |                                 |
| 0<br>US | オプションタイ<br><sub>全て</sub>          | プ                               |
| 0       | 取引日From<br>2018/04/17             |                                 |
| US<br>0 | 取引日To<br>2018/04/17               |                                 |
| US      | ОК                                | キャンセル                           |
| USE     | #/17 18:25 - 20:25<br>D/JPY ラダー上昇 | 11M<br>106.866<br>107.069 1,000 |
| 04      | I/17 18:25 - 20:25<br>-ト チャート ポジシ |                                 |
| (5      | 〕 『通貨ペア』をタッ                       | っプします。                          |

| 取        | 引明細        | 8                   |                   |                   | ログアウ          | ל        |
|----------|------------|---------------------|-------------------|-------------------|---------------|----------|
| 0        | 2018/      | 04/17               |                   |                   |               | C        |
| 通        | 15 AN      | i no <del></del>    | نە <del>م</del>   | · · · · · /=: 4/+ | •** ~ \$      | :額<br>ウト |
| 購        | 全て         |                     |                   |                   |               |          |
| US<br>18 |            | USD/JPY             |                   |                   | 0             |          |
|          | •          | EUR/JPY             |                   |                   |               | 5        |
| 18       |            | EUR/USD             |                   |                   |               |          |
| US       | **•        | GBP/JPY             |                   |                   |               |          |
| 18       | ***        | AUD/JPY             |                   |                   | 0             |          |
|          |            |                     |                   | AND A SHE PR      |               | ;        |
|          |            |                     | 合計                | ペイアウト<br>損益       | 3,019<br>-437 | )        |
| 4        | <b>↓</b> ↑ | <b>●</b> ●●<br>チャート | <b>Р</b><br>ポジション | 山底情報              | בבא           | _        |

⑥ 検索したい通貨ペアを選択します。

※「ハイローUP」{ハイローDOWN」は旧LION BO (2013年11月18日以前)の明細となります。

# 判定履歴④

| 判》  | 定履歴                               | ログアウト                    |
|-----|-----------------------------------|--------------------------|
| Q   | 2018/04/17                        | C                        |
|     | 銘柄                                | 行使価格<br>判定レート ペイアウト金額    |
| US  | 通貨ペア<br><sub>全て</sub>             |                          |
| 0   | オプションタイ                           | プ                        |
| US  | 全て                                |                          |
| 0   | 取引日From<br>2018/04/17             |                          |
| 0.  | 取引日To<br>2018/04/17               |                          |
| US  | ОК                                | キャンセル                    |
| 02  | /1/ 18:25 - 20:25                 | ПМ                       |
| USE | D/JPY ラダー上昇                       | 106.866<br>107.069 1,000 |
|     | 1/17 18·25 - 20·25<br>ート チャート ポジミ |                          |

⑦『オプションタイプ』をタップし、形態と方向を選択します。

| 全て       |   |
|----------|---|
| ハイローUP   | 0 |
| ハイローDOWN | 0 |
| ラダー上昇    | 0 |
| ラダー下降    | 0 |

#### 【取引形態と方向】

■ハイローUP … 旧LION BOのUPを購入したもの。
■ハイローDOWN… 旧LION BOのDOWNを購入したもの。
■ラダー上昇… 現行のLION BOで上昇を購入したもの。
■ラダー下降… 現行のLION BOで下降を購入したもの。

※「ハイローUP」「ハイローDOWN」は旧LION BO (2013年11月18日以前)の明細となります。

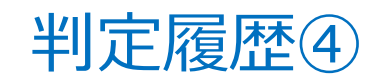

| 判定履歴    |                          |                           |         |  |  |  |
|---------|--------------------------|---------------------------|---------|--|--|--|
| Q       | 2018/04/17               |                           | C       |  |  |  |
|         | 銘柄                       | 行使価格<br>判定レート /           | ペイアウト金額 |  |  |  |
| US      | 通貨ペア<br><sub>全て</sub>    |                           |         |  |  |  |
| 0<br>US | オプションタイ<br><sub>全て</sub> | プ                         |         |  |  |  |
| 0       | 取引日From<br>2018/04/17    |                           |         |  |  |  |
| 0       | 取引日To<br>2018/04/17      |                           |         |  |  |  |
| US      | ОК                       | キャンセ                      | z.JL    |  |  |  |
| 02      | 1/1/ 18:25 - 20:25       | 106.066                   |         |  |  |  |
| 051     | ルカイ フター上昇                | 105.866<br>107.069<br>ITM | 1,000   |  |  |  |
| Ψ       |                          |                           |         |  |  |  |

| 2017  | З | } |    | 16  |  |
|-------|---|---|----|-----|--|
| 2018  | 4 | 1 |    | 17  |  |
| 2019  | Ę | 5 |    | 18  |  |
| キャンセル |   |   |    | ок  |  |
| ОК    |   | 7 | FÞ | ンセル |  |

年月日はそれぞれ上下にスライドさせて 期間を設定し、『OK』をタップします。

⑧ 『取引日From』と『取引日To』をそれぞれタップし、 検索期間を設定します。

# 判定履歴5

| Q       | 2018/                      | 04/17         |                     |                    |     |       |   |  |
|---------|----------------------------|---------------|---------------------|--------------------|-----|-------|---|--|
|         |                            | 銘柄            |                     | 行使価格<br>判定レート      | ペイア | ウト金   | 額 |  |
| US      | 通貨                         | iペア           |                     |                    |     | יר    | 1 |  |
| 0<br>US | * C<br>オブ<br><sub>全て</sub> | ゚ション          | タイ                  | プ                  |     |       |   |  |
| 0       | 取引<br>2018/0               | 日 <b>Fron</b> | ۱                   |                    |     |       |   |  |
| 05      | 取引<br>2018/0               | 日To           |                     |                    |     |       |   |  |
| US      |                            | OK            | <b>1</b> 00         | キャン                | /セル |       |   |  |
| USE     | )/JPY                      | ラダー .         | 5.23 <b>~</b><br>上昇 | 106.866<br>107.069 |     | 1,000 |   |  |
| 04      | 1/17                       | 18:25 - 2     | 0.25                |                    |     |       |   |  |

# 判定履歴6

| 判定履歴       |                              |                       |                    |  |  |  |
|------------|------------------------------|-----------------------|--------------------|--|--|--|
| 2018/04/17 |                              |                       |                    |  |  |  |
|            | 銘柄                           | 行使価格<br>判定レート<br>判定結果 | ペイアウト金額            |  |  |  |
| USD/JPY    | ラダー 上昇                       | 107.466<br>107.069    | 0                  |  |  |  |
| 04/17      | 18:25 - 20:25                | ОТМ                   |                    |  |  |  |
| USD/JPY    | ラダー 上昇                       | 107.316<br>107.069    | 0                  |  |  |  |
| 04/17      | 18:25 - 20:25                | ОТМ                   |                    |  |  |  |
| USD/JPY    | ラダー 上昇                       | 107.166               | 0                  |  |  |  |
| 04/17      | 18:25 - 20:25                | ОТМ                   |                    |  |  |  |
| USD/JPY    | ラダー 上昇                       | 107.016               | 1000               |  |  |  |
| 04/17      | 18:25 - 20:25                | IU7.069<br>ITM        | 1,000              |  |  |  |
| USD/JPY    | ラダー 上昇                       | 106.866<br>107.069    | 1,000              |  |  |  |
| 04/17      | 18:25 - 20:25                | тм                    |                    |  |  |  |
| <b>↓</b> ↑ | <b>↓ ↓ ↓ ↓ ↓</b><br>チャート ポジミ |                       | <b>¥</b><br>₩ ×==- |  |  |  |

|    | 行使価格  |         |
|----|-------|---------|
| 銘柄 | 判定レート | ペイアウト金額 |
|    | 判定結果  |         |
|    |       |         |

■銘柄… 通貨ペア、取引形態、方向、取引時間です。

■行使価格... 回号で選択できる価格のことです。

■判定レート... 判定時刻のレートです。

■判定結果… ITM、OTM、ATMで表示されます。

[判定結果について]

ITM:インザマネー、判定時刻に予想通りの結果(利益)で終了したもの。 OTM:アウトオブマネー、判定時刻に予想と反した結果(損失)で終了したもの。 ATM:アットザマネー、判定時刻に予想と同値で終了したもの。

■ペイアウト金額... 各銘柄を購入していた場合の1Lot当たりの払い戻し金額です。

1 判定履歴が表示されました。